# **Boletim Técnico**

# Alteração no cálculo de Horas Extras

| Produto  | : | Microsiga Protheus <sup>®</sup> Gestão de Pessoal versão 10 |                    |   |          |
|----------|---|-------------------------------------------------------------|--------------------|---|----------|
| Chamado  | : | THJSUR                                                      | Data da publicação | : | 22/07/13 |
| País(es) | : | Angola                                                      | Banco(s) de Dados  | : | Todos    |

A fórmula do cálculo de Horas Extras foi alterada para atender à Lei Geral do Trabalho (LGT) de Angola. De acordo com a LGT, o valor do Salário-Hora para o cálculo Horas Extras deve ser obtido através da seguinte fórmula:

### Salário-Hora: Salário Base Mensal \* Meses do ano Quantidade de Semanas Ano \* Horas Semanal

## Salário Base Mensal:

Trata-se do salário do funcionário que está definido no campo Salário (RA\_SALARIO), na rotina Cadastro de Funcionários (GPEA010).

### Meses do Ano:

Trata-se da quantidade de meses do ano, no caso 12.

# Quantidade de semanas Ano:

Trata-se da quantidade de semanas que tem no ano. Para que seja possível ajustar a quantidade de semanas, caso haja variação entre 52 e 53, foi criado o Mnemônico Parâmetro **P\_SEMANO**, na rotina **Cadastro de Mnemônicos** (**GPEA300**). Através deste Mnemônico é possível alterar a quantidade de semanas do ano. O valor padrão desse mnemônico é **52**.

# **Horas Semanal:**

Trata-se da quantidade de horas que o funcionário trabalha por semana, e que está definida no campo Hrs. Semanais (RA\_HRSEMAN), na rotina Cadastro de Funcionários (GPEA010).

### Procedimento para Implementação

O sistema é atualizado logo após a aplicação do pacote de atualizações (Patch) deste chamado.

Este documento é de propriedade da TOTVS. Todos os direitos reservados.

0

# Este documento é de propriedade da TOTVS. Todos os direitos reservados.

0

# **Boletim Técnico**

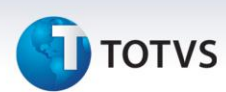

### Procedimentos para Utilização

1. Em Gestão de Pessoal (SIGAGPE) acesse Atualizações/Definições de Cálculo/Verbas (GPEA040).

O sistema exibe a tela com todas as verbas cadastradas no sistema.

Cadastre uma verba definindo no campo **Tipo Verba (RV\_TIPOCOD)**, igual a 1 (Provento). No campo **Tipo Verba (RV\_TIPO)**, informe **H** (Horas) e, no campo **Percentagem (RV\_PERC)**, informe o percentual de Hora Extra para esta verba. Exemplo: **150** para um percentual de 50%; **200** para um percentual de 100% etc.

- 2. Confira os dados e confirme.
- 3. Acesse Atualizações/Lançamentos/Incidência por Funcionário (GPEA580).

Faça um lançamento de horas extras para um funcionário qualquer utilizando a verba que foi criada, e informando no Campo Horas (RGB\_HORAS), a quantidade de horas extras.

- 4. Confira os dados e confirme.
- 5. Acesse Miscelânea/Cálculos/Por Roteiros (GPEM020).
- 6. Preencha os parâmetros conforme o período de cálculo em aberto no sistema e confirme.

Os valores de horas extras serão calculados de acordo com a nova fórmula e, os valores, serão demonstrados na Folha de Pagamento.

# Informações Técnicas

|                       | SRA – Cadastro de Funcionários           |
|-----------------------|------------------------------------------|
| Tabelas Utilizadas    | RCA – Mnemônicos                         |
|                       | RGB – Incidências.                       |
|                       | GPEA010 – Cadastro de Funcionários       |
| Euročas Envolvidas    | GPEA300 – Mnemônicos                     |
| runções envolvidas    | GPEM020 – Cálculo por Roteiros           |
|                       | GPEA580 – Incidências por Funcionários.  |
| Sistemas Operacionais | Windows <sup>®</sup> /Linux <sup>®</sup> |